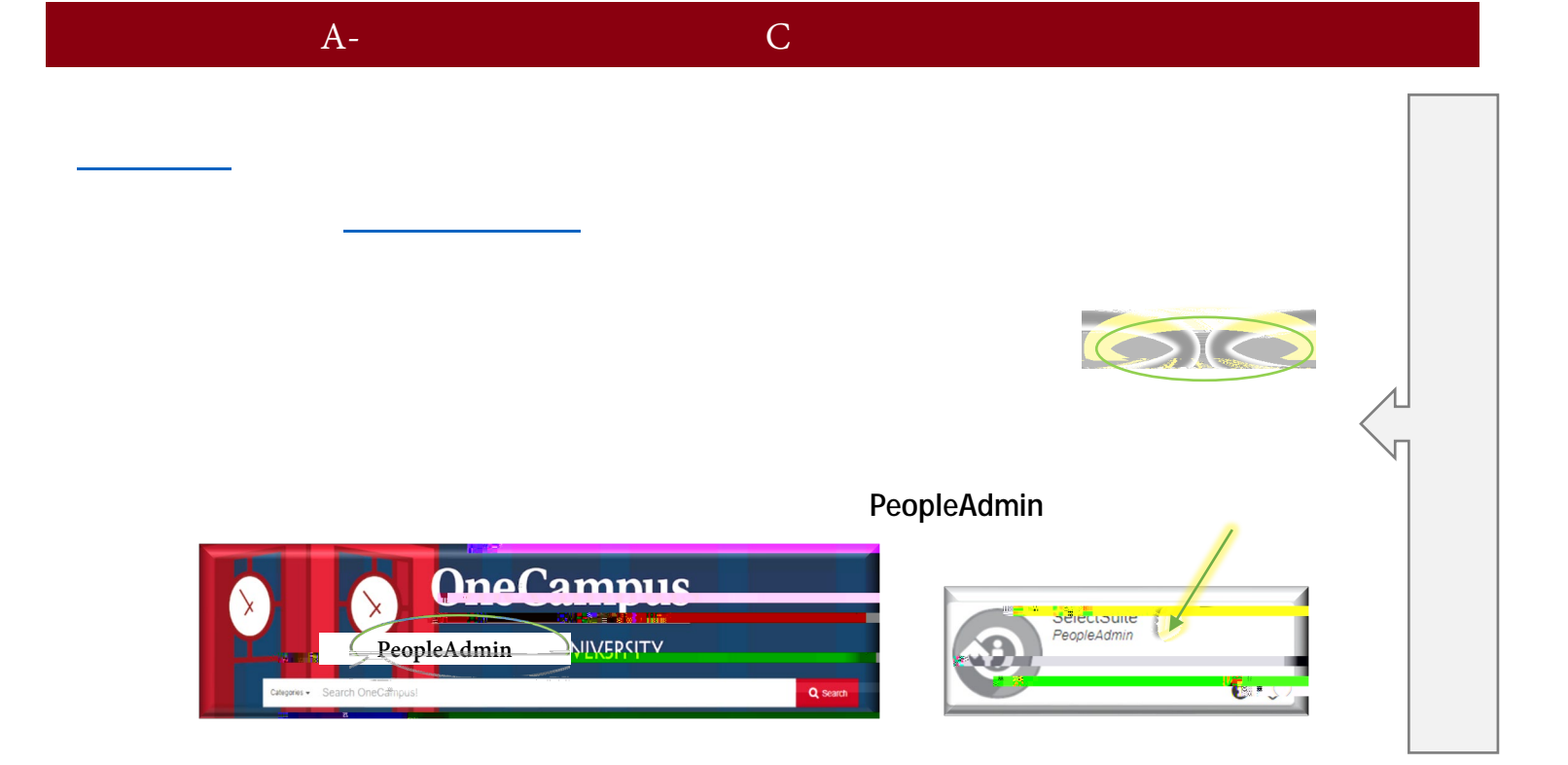

| ••• | Admin                                                                                                    |             | WWWWW                             | Amy patrick <u>er, fi</u> t            |                                      |
|-----|----------------------------------------------------------------------------------------------------|-------------|-----------------------------------|----------------------------------------|--------------------------------------|
|     | RATER OF INTERCENT                                                                                                    | oser Group: |                                   | 0                                      |                                      |
|     |                                                                                                    |             | Operational N                     | 1.000 2.000 en 1.000 en 1.000 en 1.000 | สหรับสาวารและเพราะ                   |
|     |                                                                                                    |             |                                   |                                        | Shortcuts 👻                          |
|     | Welcome to PeopleAdmin SelectSuit                                                                                                    |             |                                   |                                        |                                      |
|     | Applicant Tracking System is to a provide the system of the system of th |             |                                   |                                        |                                      |
|     | Performance management is c<br>Employee Records module is used to                                                                                                    |             | <u>ener Hekolesviei</u> mentekske | tinen uzaren alan adaretza             | fak Still Albert angezoer <u>nen</u> |

weştimnivanazemen....

**Classified Staff** 

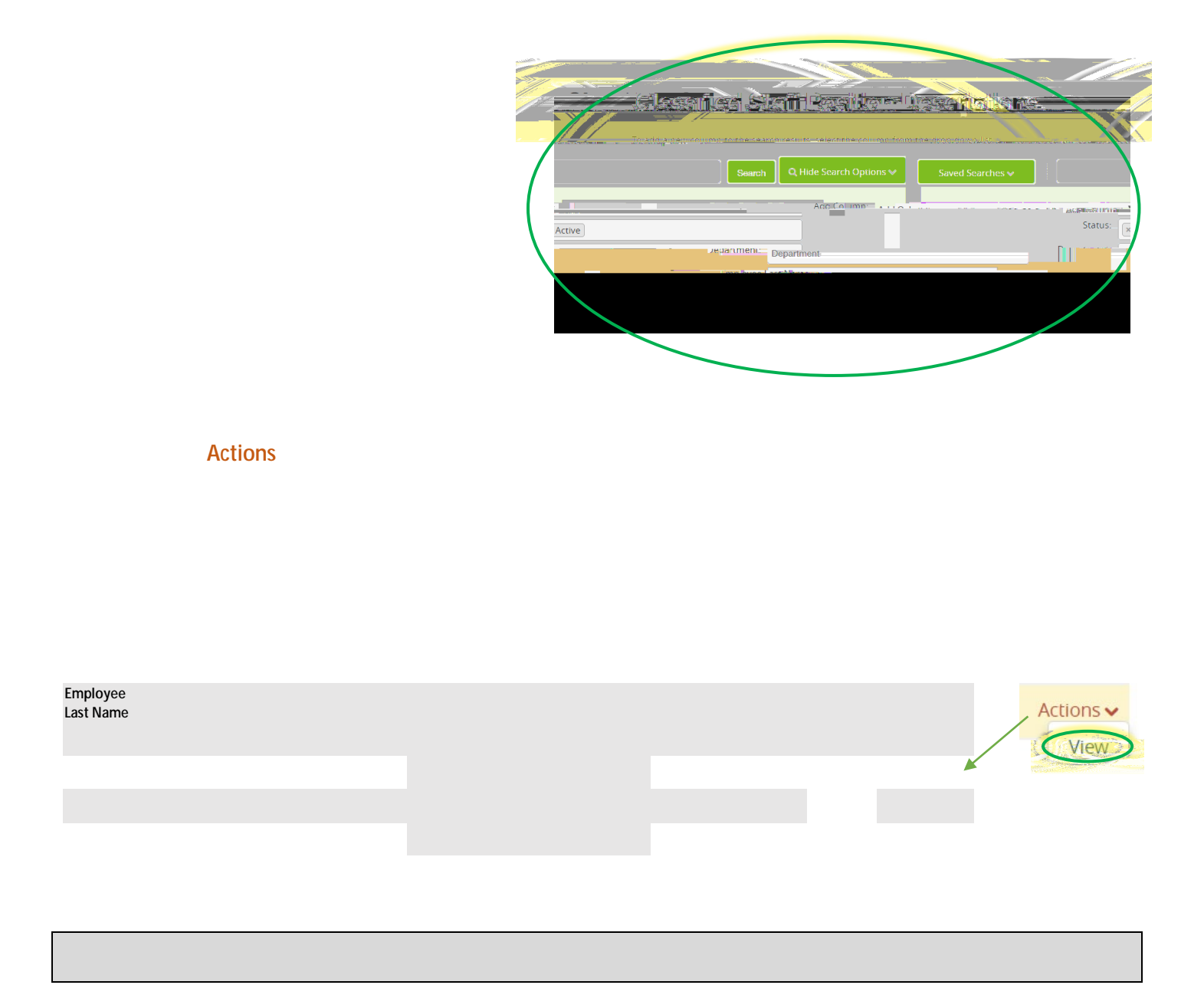

## **Modify Position Description**

| Current Statius Actives       |
|-------------------------------|
|                               |
|                               |
| Kesidential Life-50101        |
| C Modify Position Description |
|                               |
| med∕ <u> </u>                 |
|                               |